## Dokumentenwiederherstellung | FAQ

Wurde ein Dokument unter AMPAREX nicht korrekt geschlossen, "hängt" dieses Dokument nun in der Dokumentenwiederherstellung in LibreOffice und "blockiert" ein Aufrufen eines neuen Dokumentes.

Versuchen Sie daher außerhalb von AMPAREX LibreOffice zu starten - hier erscheint nun ein Fenster mit einer eventuellen Wiederherstellung eines Dokumentes.

- 1. Bestätigen Sie dieses Fenster, um die Herstellung zu starten. Nach erfolgter Wiederherstellung schließen Sie Ihr LibreOffice und starten es erneut (so oft bis die Dokumentenherstellung nicht mehr erscheint). Danach beenden Sie LibreOffice wieder.
- 2. Nun ist Ihr LibreOffice wieder "clean" und Sie können unter AMPAREX wie gewohnt das Dokument drucken.